## Kurzanleitung BZ-eZeitung – Startseite

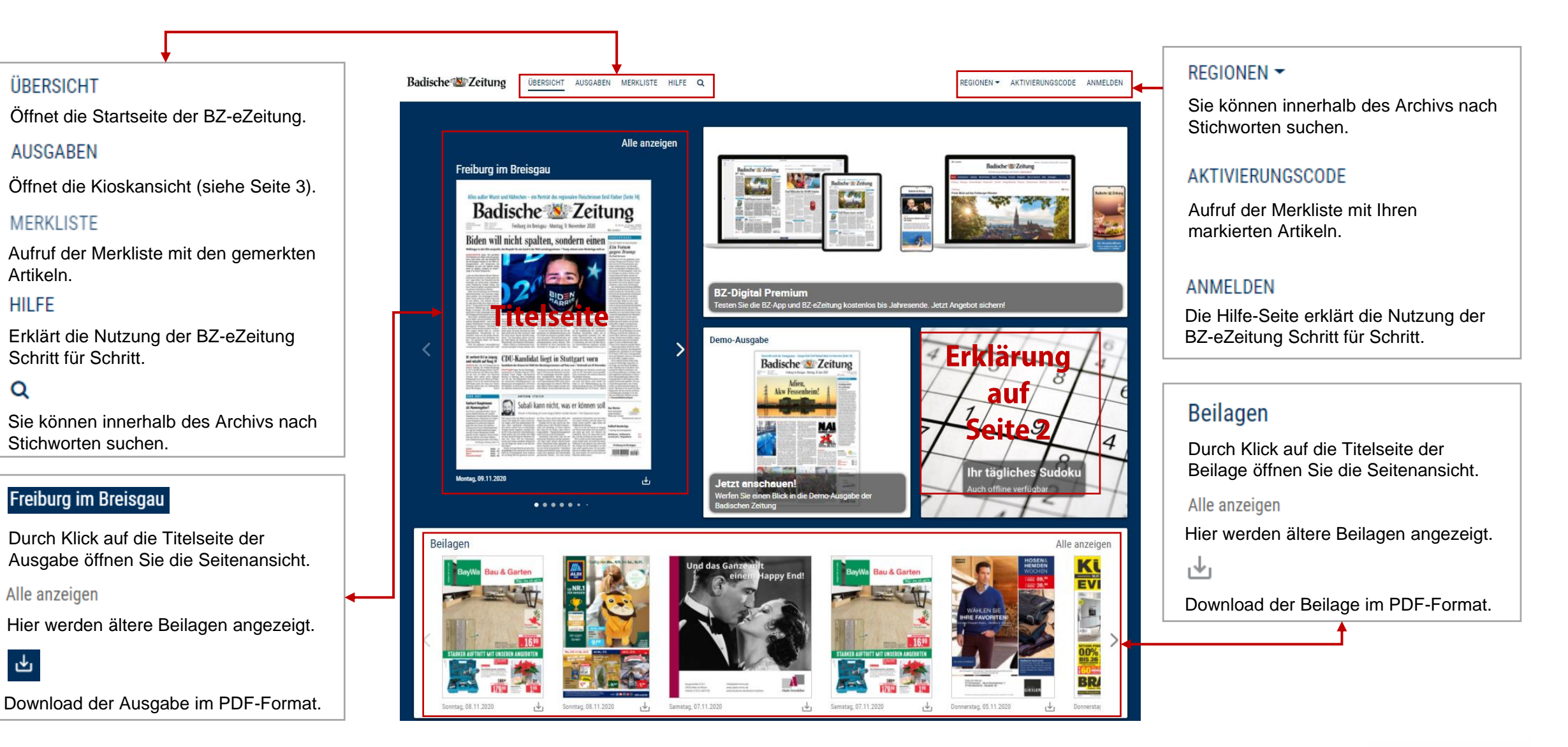

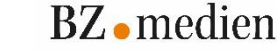

### Kurzanleitung BZ-eZeitung – Sudoku

#### Sudoku

Täglich kann hier ein neues Sudoku gespielt werden. Eine ausführliche Spielanleitung gibt es innerhalb des Rätsels unter "Hilfe".

|   |   |   |   | 7 |   | 1 |   |   | 5              | Sudo     | ku            |
|---|---|---|---|---|---|---|---|---|----------------|----------|---------------|
| 2 | 4 |   |   | 8 |   |   | 9 |   | Lösche         | n        | Neu           |
|   |   | 6 | 2 |   |   |   | 8 | 3 | Das tägliche S | udoku #4 | 87. teuflisch |
|   |   |   |   | 4 |   |   |   |   | 1              | 2        | 3             |
| 4 |   | 5 |   |   |   | 9 |   | 1 | 4              | 5        | 6             |
| - |   |   |   | 6 |   |   |   | - | 7              | 8        | 9             |
| 9 | 7 |   |   |   | 8 | 6 |   |   | Notize         | n        | Pause         |
|   | 6 |   |   | 9 |   |   | 1 | 2 | Zurücl         | k        | Vor           |
|   |   | 3 |   | 5 |   |   |   |   | Prüfer         | 1        | Hilfe         |

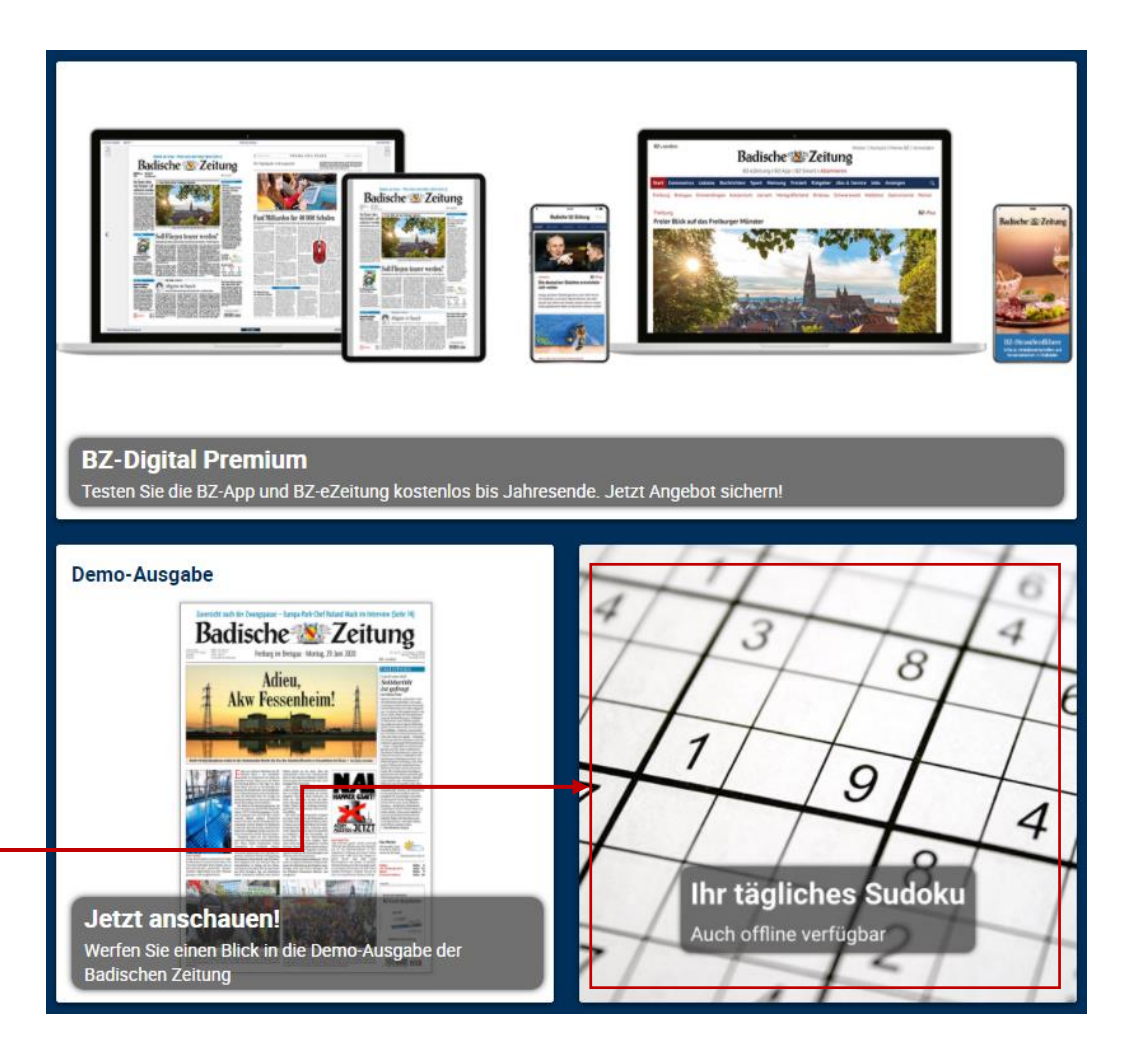

### Kurzanleitung BZ-eZeitung – Kioskseite

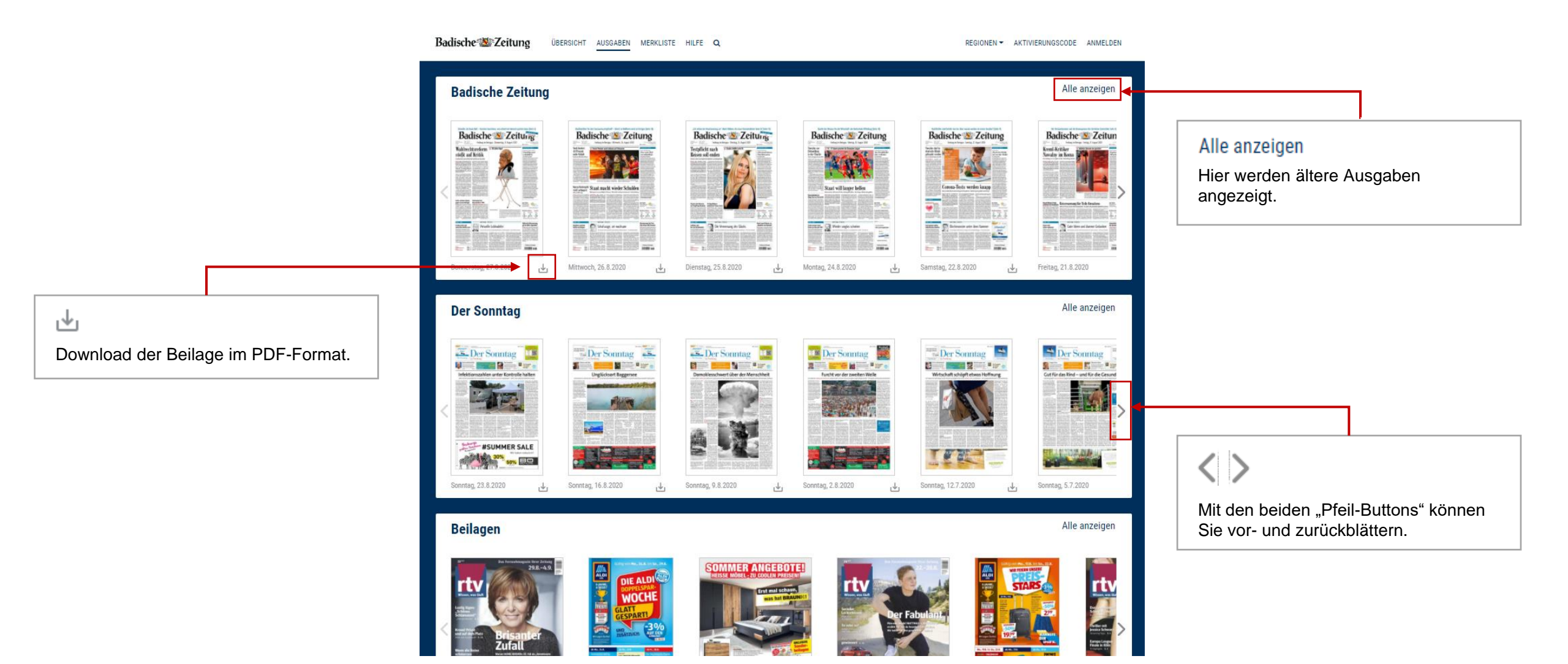

# Kurzanleitung BZ-eZeitung – Seitenanseite

#### Zu den Ausgaben

Über das "Pfeil-Symbol" gelangen Sie zurück zur Startseite.

### 📩 PDF 🔻

Hier können Sie einzelne Seiten oder die gesamte Ausgabe im PDF-Format öffnen und abspeichern.

+

Mit dem "Plus- und Minus-Symbol" können Sie die BZ-eZeitung vergrößern und verkleinern.

< >

Mit den beiden "Pfeil-Buttons" können Sie vor- und zurückblättern.

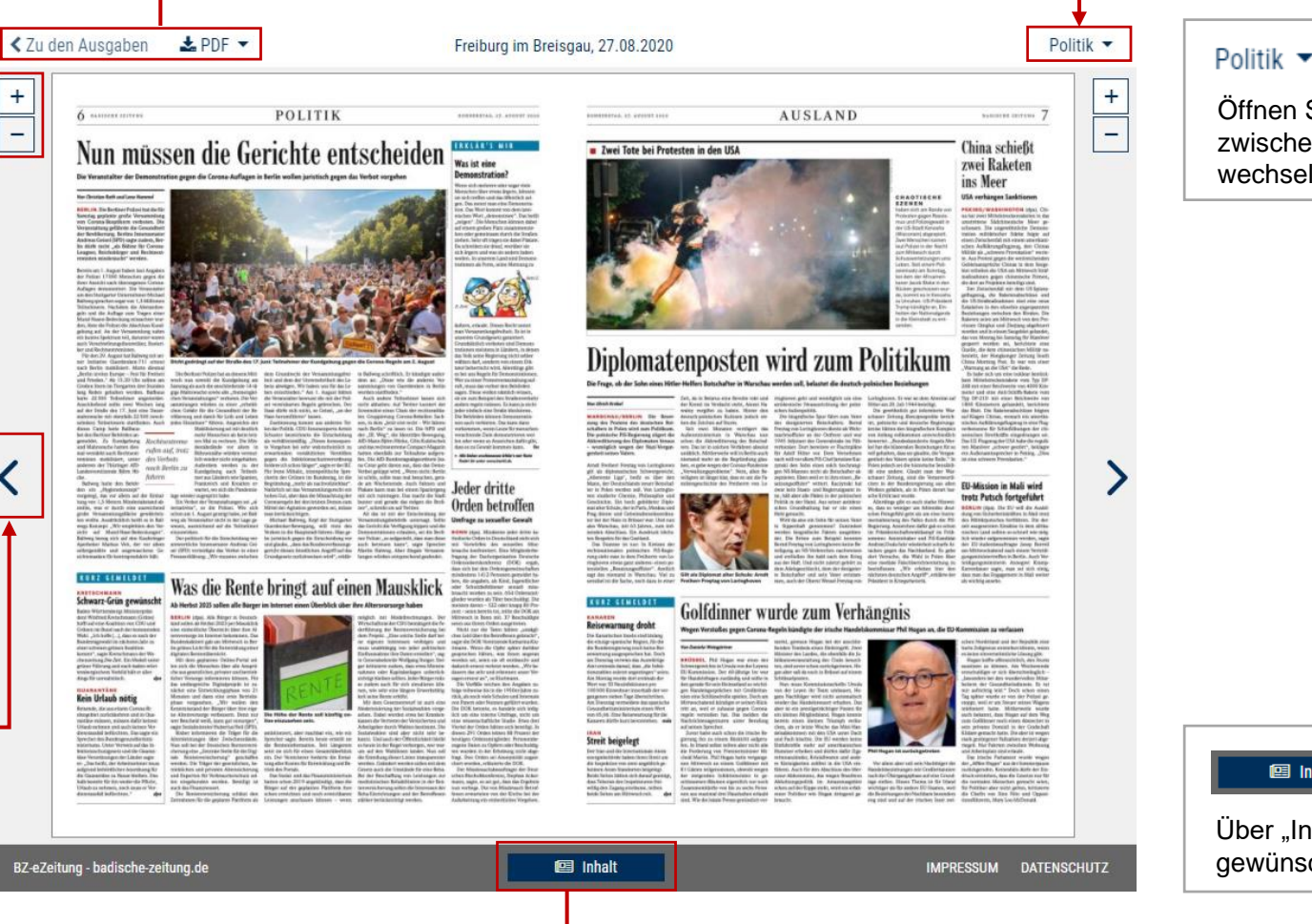

Öffnen Sie das Auswahlmenü, um zwischen den jeweiligen Ressorts zu wechseln.

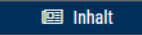

Über "Inhalt" können Sie direkt zum gewünschten Ressort springen.

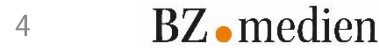

### Kurzanleitung BZ-eZeitung – Artikelansicht

≔ A⁻

<

#### ≣

Ressort- und Artikelübersicht.

### A⁻ A⁺

Über "A-" kann die Schrift verkleinert und über "A+" vergrößert werden.

₿

Artikel drucken.

Д

Artikel merken.

Artikel per E-Mail verschicken.

ନ

Artikel anhören.

JPG

Artikel als Bild anzeigen.

PDF

Artikel als Bild abspeichern.

| DONNERSTAG, 27.8.2020 POLITIK & NACHRICHTEN | <ul> <li>X</li> <li>Q</li> <li>Stichwortesuche innerhalb der gewählten Ausgabe.</li> </ul>                                                                                      |
|---------------------------------------------|----------------------------------------------------------------------------------------------------|
| Nun müssen die Gerichte<br>entscheiden      | Artikel teilen auf Facebook, Twitter oder<br>Google+.                                                                                                    |
| <text><image/><text></text></text>          | X         Über das Kreuz kann die Artikel-Ansicht geschlossen werden.         X       X         Mit den beiden "Pfeil-Buttons" können Sie die Artikel vor- oder zurückblättern. |

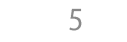

# Kurzanleitung BZ-eZeitung – Archivsuche

|                                                                                                    | Badische Zeitung übersicht ausgaben merkliste hilfe q regionen - aktivierungscode abmelden                                                                                                    |                                                                                                    |  |
|----------------------------------------------------------------------------------------------------|----------------------------------------------------------------------------------------------------|----------------------------------------------------------------------------------------------------|--|
| Archivsuche<br>In diesem Textfeld können Sie<br>innerhalb des Archivs nach Stichworten<br>in allen Ausgaben suchen.   | Archivsuche          Sommer       Q         Zeitraum:       Von         von       bis         e letzte Woche       Ietzter Monat         o letzter Monat       Ietztes Jahr         o gesamtes Archiv       O                                                                                                    | Badischen Zeitung (<br>Suchergebnisse werden innerhalb des<br>Textes gelb hinterlegt.                                  |  |
| Zeitraum:<br>Für eine genauere Suche können Sie<br>zusätzlich den Zeitraum, in dem gesucht<br>werden soll, festlegen. | Ihre Suche im Archiv lieferte 109 Ergebnisse.         FREBURG         Golfdinner wurde zum Verhängnis        Golfdinner noch einen Abstecher in sein privates Domizil in der Grafschaft Kildare gemacht hatte. Die aber ist wegen stark gestiegener Falizahler derzeit abgeriegelt. Nur Fahrten zwischen Wohnung und Arbeitsplatz sind erlaubt. Das irische Parlament wurde wegen der "Affäre Hogan" aus der Sommerpause         zurückgerufen. Keinesfalls dürfe der | Zum Artikel<br>"Zum Artikel" führt Sie direkt zum Artikel<br>bei dem Ihre Suche gefunden wurde.                        |  |
|                                                                                                    | FREBURG         Under dem langsam dunkelnden Himmel        Sommerkunststücke 7: Das Freilichttheater ist so alt wie das Sommer ist alles anders: Festivals, Kino, Konzerte, persönlichen Kunststücke vor, die einen Sommer beschwören, wie er sich gehört. Kommt der Sommer, kommt das Open Air. So nennt sich das gute Mal jährte, ihn genannt hat – in hellen Sommernächten langsam, ganz langsam sein Licht verlieren,         Zum Artikel                         | ältere Ergebnisse >><br>Hier werden Ihnen Suchergebnisse<br>angezeigt, die noch weiter in der<br>Vergangenheit liegen. |  |

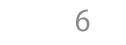

BZ • medien